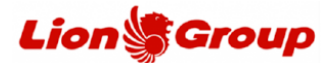

- You can request to reschedule your ticket through our official website at the below link: <u>https://www.lionair.co.id/</u> following applicable terms and conditions.
- 2. Choose the "Manage Booking" menu and choose "Change Flight".

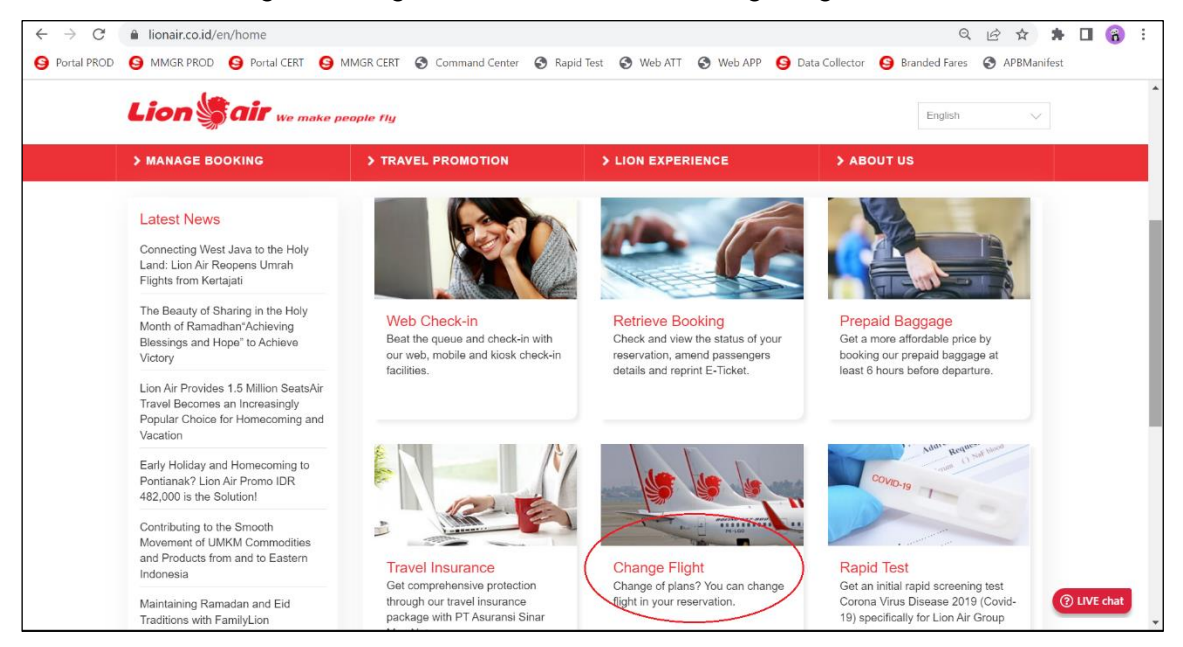

3. Please input the Booking Code (PNR), customer name, flight number and date of travel then choose the 'Retrieve' button to continue the process.

|               | lionair.co.id/en/manage-bool     MMCR PROD     Pertal CERT | king/change-flight                                                              |                                          |                                       | 🛛 🚷 :    |
|---------------|------------------------------------------------------------|---------------------------------------------------------------------------------|------------------------------------------|---------------------------------------|----------|
| O PORTAL PROD |                                                            | ake people fly                                                                  | a i y web APP                            | English V                             | •        |
|               | Bookings                                                   | Change Flight                                                                   |                                          |                                       |          |
|               | > Web Check-in                                             | You can change your flight.                                                     |                                          |                                       |          |
|               | > Retrieve Booking                                         | To change your flight please enter all details of your reservation              | n:                                       |                                       |          |
|               | > Prepaid Baggage                                          | Booking Reference (PNR), First Name, Last Name, Flight Nur<br>travel agencies). | nber and Flight Date (for reservations m | ade directly with Lion Air or through |          |
|               | > Rapid Test & RT-PCR                                      | Note: Please ensure that your first name and last name entered is as pe         | r your reservation.                      |                                       |          |
|               | > Travel Insurance                                         | Booking Reference (PNR)                                                         |                                          |                                       |          |
|               | > Change Flight                                            | ONYBGI                                                                          |                                          |                                       |          |
|               | > Make Payment                                             | First Name                                                                      | Last Name                                |                                       |          |
|               | > Pofund Portuget                                          | AKBAR                                                                           | FAISAL                                   |                                       |          |
|               | 7 Refulid Request                                          | Flight Number                                                                   | Flight Date                              |                                       |          |
|               | Seat Assignment                                            | JT / IW / ID / IU / OD / SL 748                                                 | 02 May 2023                              |                                       |          |
|               | > Pre-Booked Meals                                         | Reset                                                                           |                                          | Retrieve 📀 🛙                          | Bantuan? |
|               |                                                            |                                                                                 |                                          |                                       | -        |

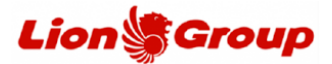

4. Your reservation successfully retrieved, please choose the "Change Flight" button to change the flight schedule.

|                       | Lion                                                              | sair                              | 3                                 | Country/Language                   | Please Select | •         |           |
|-----------------------|-------------------------------------------------------------------|-----------------------------------|-----------------------------------|------------------------------------|---------------|-----------|-----------|
| our booking deta      | ails are as follows. Please verify the                            | t same and continue to r          | manage your booking.              |                                    |               |           |           |
| O Bool                | king Reference (PNR)                                              |                                   |                                   |                                    |               |           |           |
| ONYBGI                |                                                                   |                                   |                                   |                                    |               |           |           |
| O Pass                | senger name(s)                                                    |                                   |                                   |                                    |               |           |           |
| Nan                   | ле                                                                | FF Number                         | Ticket Number                     | Meal Prefe                         | rence         | Special R | equest    |
| 1. MR                 | AKBAR FAISAL                                                      | NA                                | 9902153856272                     | NA                                 |               | NA        |           |
| 2. MR                 | S RIANI ISKANDAR                                                  | NA                                | 9902153856273                     | NA                                 |               | NA        |           |
| Itine                 | rary details                                                      |                                   |                                   |                                    |               |           |           |
| Flight                | Departing                                                         | Aniving                           |                                   | Details                            | Class         | Meals     | Status    |
| 9<br>JT748<br>737-800 | Jakarta Soekarno Hatta (CGK)<br>05:30 Tue, 02 May<br>Terminal, 2E | Surabaya<br>07:00 Tur<br>Terminal | s (SUB)<br>e, 02 May<br>1         | 0 stops<br>1h 30m<br>Aircraft: 758 | Economy       | N/A       | Confirmed |
| 0<br>17693<br>737-800 | Surabaya (SUB)<br>08:20 Tue, 09 May<br>Terminal 1                 | Jakarta 5<br>09:50 Tu             | ioekarno Hatta (CGK)<br>e, 09 May | 0 stops<br>1h 30m<br>Aircraft: 738 | Economy       | N/A       | Confirmed |
| G Fare                | Details                                                           |                                   |                                   |                                    |               |           |           |
| Base Fare             |                                                                   |                                   |                                   |                                    | IDR           | 3,7       | 66,000    |
| Total Taxes           |                                                                   |                                   |                                   |                                    | IDR           | 1,3       | 53,920    |
| TOTAL TICKET          | E.                                                                |                                   |                                   |                                    | IDR           | 5,1       | 19,920    |
|                       | ATT .                                                             |                                   |                                   |                                    | IDR           | 5,1       | 19,920    |

5. Choose the passenger that wants to change the flight schedule and choose the new flight schedule as your wish.

| ← → C                              | B2/ChangeItinStep1.aspx                                          |                                                   |                                    |                 |                 |                          | QÊ | * 🛛 😁 |
|------------------------------------|------------------------------------------------------------------|---------------------------------------------------|------------------------------------|-----------------|-----------------|--------------------------|----|-------|
| Lior                               | n 灯 air                                                          |                                                   |                                    |                 | Country/Lang    | uage - Please Select - 🗸 |    |       |
| Your booking o                     | details are as follows. Please verify the sa                     | me to continue to change flight.                  |                                    |                 |                 |                          |    |       |
| <b>O</b> Bo                        | oking Reference (PNR)                                            |                                                   |                                    |                 |                 |                          |    |       |
| ONYBGI                             |                                                                  |                                                   |                                    |                 |                 |                          |    |       |
| • Pa                               | ssenger name(s)                                                  |                                                   |                                    |                 |                 |                          |    |       |
| Na                                 | me Lion Passp                                                    | ort No./Batik Miles No.                           | Ticket Number                      | Special Meal Re | quest Special I | Request Select All       |    |       |
| 1. MF                              | R AKBAR FAISAL NA                                                |                                                   | 9902153856272                      | NA              | NA              | ( 🔤 )                    |    |       |
| 2. MR                              | RS RIANI ISKANDAR NA                                             |                                                   | 9902153856273                      | NA              | NA              | •                        |    |       |
| ttir                               | nerary details                                                   |                                                   |                                    |                 |                 |                          |    |       |
| Flight                             | Departing                                                        | Arriving                                          | Details                            | Class P         | Meals           |                          |    |       |
| JT748<br>737-800                   | Jakarta Soekarno Hatta (CGK)<br>05:30 Tue, 02 May<br>Terminal 2E | Surabaya (SUB)<br>07:00 Tue, 02 May<br>Terminal 1 | 0 stops<br>1h 30m<br>Aircraft: 738 | Economy M       | V/A Confirmed   | Mon 1 V<br>May 2023 V    |    |       |
| 17693<br>737-800                   | Surabaya (SUB)<br>08:20 Tue, 09 May<br>Terminal 1                | Jakarta Soekarno Hatta (CGK)<br>09:50 Tue, 09 May | 0 stops<br>1h 30m<br>Aircraft: 738 | Economy M       | N/A Confirmed   | Sun 7 V<br>May 2023 V    |    |       |
|                                    | Go Back                                                          |                                                   |                                    |                 |                 | Continue                 |    |       |
| script:doPostBack('lbContinue','') |                                                                  |                                                   |                                    |                 |                 |                          |    |       |

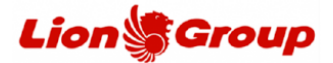

6. Choose your new flight and then click the 'Continue' button.

Tips: You can also to using other available Lion Group airlines such as Batik Air or Super Air Jet for your new flight.

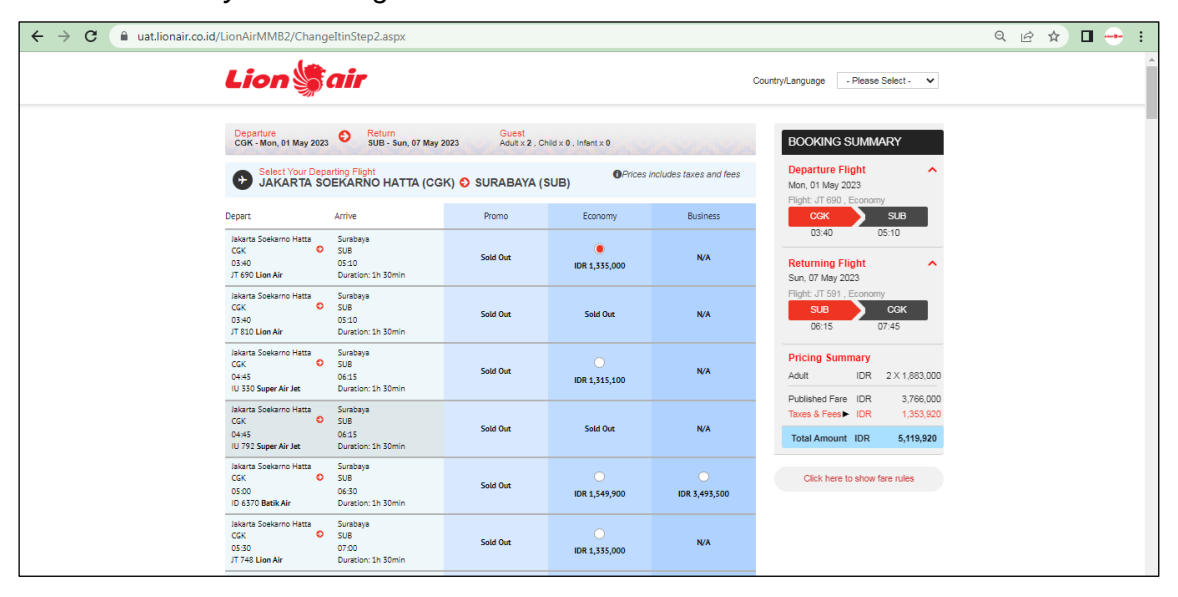

7. After that you will get the itinerary details or your original and new flight schedule with a changes fee.

|                                                            | 10                                                                                                    |                                                                                                    |                                                                                                    |                                                                |                                                                             |                                                              |                                          |                                |   |
|------------------------------------------------------------|----------------------------------------------------------------------------------------------------|----------------------------------------------------------------------------------------------------|----------------------------------------------------------------------------------------------------|----------------------------------------------------------------|-----------------------------------------------------------------------------|--------------------------------------------------------------|------------------------------------------|--------------------------------|---|
| LIO                                                        | n spair                                                                                                    |                                                                                                    |                                                                                                    |                                                                |                                                                             | Country                                                      | Language                                 | - Please Select -              | ~ |
| lour booking                                               | details are as follows. Please verify                                                                                                    | the same and continu                                                                                                    | e change flight.                                                                                                    |                                                                |                                                                             |                                                              |                                          |                                |   |
| 0                                                          | ooking Reference (PNR)                                                                                                    |                                                                                                    |                                                                                                    |                                                                |                                                                             |                                                              |                                          |                                |   |
| ONYBGI                                                     |                                                                                                    |                                                                                                    |                                                                                                    |                                                                |                                                                             |                                                              |                                          |                                |   |
| _                                                          |                                                                                                    |                                                                                                    |                                                                                                    |                                                                |                                                                             |                                                              |                                          |                                |   |
| 0                                                          | assenger name(s)                                                                                                    |                                                                                                    |                                                                                                    |                                                                |                                                                             |                                                              |                                          |                                |   |
|                                                            | Kame                                                                                                    | Lion Passport No./Bati                                                                                                    | k Miles No.                                                                                                    | Ticket Number                                                  |                                                                             | Special Meal Request                                         | 5                                        | ipecial Request                |   |
| 1                                                          | IR AKBAR FAISAL                                                                                                    | NA                                                                                                    |                                                                                                    | 9902153856272                                                  |                                                                             | NA                                                           |                                          | iA.                            |   |
| 2                                                          | MRS RIANI ISKANDAR                                                                                                    | NA                                                                                                    |                                                                                                    | 9902153856273                                                  |                                                                             | NA                                                           | ,                                        | úA,                            |   |
| 0 0                                                        | riginal Itinerary Details                                                                                                    |                                                                                                    |                                                                                                    |                                                                |                                                                             |                                                              |                                          |                                |   |
|                                                            |                                                                                                    |                                                                                                    |                                                                                                    |                                                                |                                                                             |                                                              |                                          |                                |   |
| Flight                                                     | Departing                                                                                                    | A                                                                                                    | riving                                                                                                    | D                                                              | etalts                                                                      | Class                                                        | Meals                                    | Status                         |   |
| JT748<br>737-800                                           | Jakarta Soekarno Hatta (Cl<br>05:30 Tue, 02 May<br>Terminai 28                                                                                                    | 54) Si<br>07<br>Te                                                                                                    | rabaya (SUB)<br>100 Tue, 02 May<br>rminal 1                                                                                                    | 0<br>1:<br>A                                                   | stops<br>h 30m<br>ircraft: 738                                              | Economy                                                      | N/A                                      | Confirmed                      |   |
| 11693<br>737-800                                           | Surabaya (SUB)<br>08:20 Tue, 09 May<br>Terminat 1                                                                                                    | Ja<br>05                                                                                                    | karta Soekarno Hatta (CGK)<br>150 Tue, 09 May                                                                                                    | 0<br>1<br>A                                                    | stops<br>h 30m<br>ircraft: 738                                              | Economy                                                      | N/A                                      | Confirmed                      |   |
|                                                            | inerary details                                                                                                    |                                                                                                    |                                                                                                    |                                                                |                                                                             |                                                              |                                          |                                |   |
| 0 "                                                        |                                                                                                    |                                                                                                    |                                                                                                    |                                                                |                                                                             |                                                              |                                          |                                |   |
| Flight                                                     | Departing                                                                                                    | A                                                                                                    | riving                                                                                                    |                                                                | Details                                                                     | Class                                                        | Meals                                    | Status                         |   |
| Flight                                                     | Departing<br>Jekarta Soekarno Hatta (CGK<br>03:40 Mon, 01 May<br>Terminal 25                                                                                                    | A<br>50<br>01<br>11                                                                                                    | riving<br>rabaya (SUB)<br>510 Mon, 01 May<br>rminal 1                                                                                                    |                                                                | Details<br>0 stops<br>1h 30m<br>Aircraft:                                   | Class                                                        | Meals<br>N/A                             | Status<br>Unknown              |   |
| Flight<br>71690                                            | Departing<br>Jelarta Soekarno Hetta (CGK<br>0340 Mon, 01 May<br>Terminal 22<br>Surabaya (SUB)<br>06:15 Sur, 07 May<br>Terminal 1                                                                                                    | A<br>0.<br>74<br>18<br>0.<br>74<br>18<br>0.<br>74                                                                                                    | mbaya (SUB)<br>(10 Mon, 01 May<br>eminal 1<br>kanta Soekarno Hatta (CGK)<br>(45 Sun, 07 May<br>eminal 2E                                                                                                    |                                                                | Details<br>0 stops<br>1h 30m<br>Aircraft<br>0 stops<br>1h 30m<br>Aircraft   | Class<br>Economy<br>Economy                                  | Meats<br>N/A<br>N/A                      | Status<br>Unknown<br>Unknown   |   |
| Flight<br>Flight<br>17690<br>17591<br>(5) Flight           | Departing<br>Jakara Soekarno Hetta (CIG,<br>0540 Mon, OI Hay<br>Terminal 22<br>Suroboya (SUB)<br>Odd 55 aur, O'May<br>Terminal 1<br>Perminal 1                                                                                                    | A<br>55<br>00<br>11<br>18<br>01<br>78                                                                                                    | niving<br>irabaya (SUB)<br>i:10 Mon, 01 May<br>mmina: 1<br>karta Soekarno Hatta (CGK)<br>i:45 Sun, 07 May<br>mmina: 2E                                                                                                    |                                                                | Detaits<br>0 stops<br>1h 30m<br>Aircraft:<br>0 stops<br>1h 30m<br>Aircraft: | Class<br>Economy<br>Economy                                  | Meals<br>N/A<br>N/A                      | Status<br>Unknown<br>Unknown   |   |
| Flight<br>JT690                                            | Departing<br>Jakarta Soekamo Hatta (GK)<br>(SI-40 Mon, O.1 May<br>Terminal. 28<br>Surabaya (SUB)<br>OS:15 Sun, O? May<br>Terminal. 1<br>are Details                                                                                                    | A<br>S<br>C<br>T<br>R<br>D<br>D<br>T<br>Base fare                                                                                                    | rkhing<br>rabitya (SUB)<br>:30 Mon, 01 May<br>mrinal 1<br>karta Sockarno Hatta (SGK)<br>rmrinal 2E                                                                                                    | axes & Surcharge                                               | Details<br>0 stops<br>1h 30m<br>Aircraft<br>0 stops<br>1h 30m<br>Aircraft   | Class<br>Economy<br>Economy<br>Total                         | Meals<br>N/A<br>N/A                      | Status<br>Unknown<br>Unknown   |   |
| Right<br>Fight<br>JT690                                    | Departing<br>Jakarta Soekano Hatta (GK)<br>(5140 Mon, 0.1 May<br>Terminal 22<br>Surabaya (SUB)<br>(615 Suri, 07 May<br>Terminal 1<br>Terminal 1<br>titorany                                                                                                    | A<br>Si<br>Base fare<br>IDR 3,766,000.00                                                                                                    | rhking<br>enbigs (208)<br>(30 Mor, 02 May<br>minist 1<br>(45 Soc, 07 May<br>minist 26<br>(26<br>1<br>4<br>1<br>4<br>1<br>1<br>1<br>1<br>1<br>1<br>1<br>1<br>1<br>1<br>1<br>1<br>1<br>1<br>1                                                                                                    | axes & Surcharge<br>DR 1,553,920.00                            | Details<br>0 stops<br>1h 30m<br>Alecraft:<br>0 stops<br>1h 30m<br>Alecraft: | Class<br>Economy<br>Economy<br>Total<br>IDR 5,11             | Meaks<br>N/A<br>N/A<br>9,920.00          | Status<br>Unknown<br>Unknown   |   |
| Fight<br>Fight<br>JT690<br>Fight<br>Chiganal<br>New Itin   | Departing<br>Jatarta Sostamo Hatas (COC)<br>05:40 Mor. Os Hay<br>Terminal 12<br>Sacabay (SUB)<br>04:15 Sur, 07 May<br>Terminal 1<br>are Details<br>Itherany<br>ereay                                                                                                    | A<br>5<br>1<br>1<br>1<br>1<br>1<br>1<br>1<br>1<br>1<br>1<br>1<br>1<br>1                                                                                                    | nhking<br>instays (528)<br>130 Mar, (5 May<br>imman, 1<br>AKS Soci, (07 May<br>immiran, 22<br>7<br>7<br>7<br>8<br>8<br>8<br>8<br>9<br>1<br>1<br>1<br>1<br>1<br>1<br>1<br>1<br>1<br>1<br>1<br>1<br>1<br>1<br>1                                                                                                    | axes & Surcharge<br>38 1,553,920,00<br>38 1,553,920            | Details<br>0 stops<br>1h 30m<br>Alecraft<br>0 stops<br>1h 30m<br>Alecraft   | Class<br>Economy<br>Economy<br>Total<br>1DR 5,11<br>1DR 5,11 | Meals<br>N/A<br>N/A<br>9,920.00<br>9,920 | Status<br>Unknown<br>Unknown   |   |
| Flight<br>Flight<br>JT590<br>TT591<br>Chighnel<br>New Itin | Departing<br>Jalarcia Soekamo Hatas (COC,<br>CI-40: More, CI-14ay<br>Terminal: 22<br>Surthay Sur, CI7 May<br>Terminal: 1<br>Terminal: 1<br>Terminal | A<br>5<br>0<br>7<br>1<br>8<br>0<br>0<br>7<br>7<br>7<br>8<br>0<br>0<br>7<br>7<br>8<br>0<br>0<br>7<br>8<br>7<br>8<br>9<br>8<br>9<br>8<br>9<br>8<br>9<br>8<br>9<br>9<br>9<br>9<br>9<br>9<br>9<br>9 | vhóng<br>vnbaly (528)<br>10 Mar, 01 May<br>10 Mar, 01 May<br>mital I<br>45 Sun, 07 May<br>mital 22<br>1<br>1<br>1<br>1<br>1<br>1<br>1<br>1<br>1                                                                                                    | axes & Surcharge<br>08 1,555,920,00<br>08 1,355,920            | Details<br>0 stops<br>1h 30n<br>Alccraft:<br>0 stops<br>1h 30m<br>Alccraft: | Class<br>Economy<br>Economy<br>Total<br>IDR 5,11             | Meals<br>N/A<br>N/A<br>9,920,000         | Sizius Untinewn Untinewn       |   |
| Flight<br>Flight<br>J1990<br>J1991<br>Chiginal<br>New Itin | Departing Jatarta Sostamo Hata (CO) SIGD Non CI Hay Terminal 12 Surabay (CIII) O455 Sur, CI Hay Terminal 1 are Details Itherany exery cchange Details Fare foral                                                                                                    | A<br>0<br>0<br>0<br>0<br>0<br>0<br>1<br>1<br>1<br>1<br>1<br>1<br>1<br>1<br>1<br>1<br>1<br>1<br>1                                                                                                | nhking<br>instays (528)<br>(30 Mio, CS May,<br>minat, 1<br>AK Solo, CP May,<br>minat, 26<br>minat, 26<br>Million, 27<br>Million, 28<br>Million, 28<br>Million, 29<br>Million, 29<br>Million, 29<br>Million, 20<br>Million, 29<br>Million, 20<br>Million, 20<br>Millio | axes & Surcharge<br>38 1,555,920,00<br>38 1,355,920<br>Charges | Details<br>0 stops<br>Aircraft<br>0 stops<br>1h 30m<br>Aircraft             | Class<br>Economy<br>Economy<br>Total<br>IDR 5,11<br>IDR 5,11 | Meals<br>N/A<br>N/A<br>9,920.00<br>9,920 | Slatus<br>Urkinown<br>Urkinown |   |

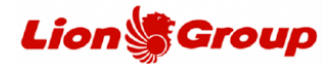

- 8. At the "Payment Details" panel, you can make payments according to the available payment methods.
  - 8.1 ATM payment methods.
    - 8.1.1 Attach your email address and click the 'passenger agreement'.

| PAYMENT DETAILS                                                                                                    |                                |  |
|----------------------------------------------------------------------------------------------------|--------------------------------|--|
| ATM Convenience Store BCA.VA. Credit Card KUABCA                                                                                                    |                                |  |
| ATH Payment (Indonesia)<br>We accept ATM payment from the following banks:                                                                                                    | Trusted Commerce               |  |
| Level No     Zeen Norman     Level Norman     Level Norman                                                                                                    | Managed<br>Securition<br>Minim |  |
| 2. Berk Wood Studerie 3. Berk Honessen, In Stein Kallmantan Timur den Kallmantan Utare 3. Berk Honessen, In Stein Kallmantan Timur den Kallmantan Utare 3. Berk Honessen, In Stein Kallmantan 5. Osers Lion Ari 6. Consel Lion Ari 7. Consel Lion Ari 7. Consel Lio |                                |  |
| Alternative Email: filani.rani@gmail.com Control E-class tineary will be evalued to the address                                                                                                    |                                |  |
| Passenger agreement                                                                                                    |                                |  |
| *denotes mandatory field<br>21 conferm the Itiperary and Fare details above are correct *                                                                                                    |                                |  |

8.1.2 OTP will be sent to the WhatsApp number attached to the reservation. If there are have more than 1 number in the reservation, please choose the number to send the OTP, click the 'Send OTP' button

| ← → C ⓐ uat.lionair.co.id/LionAirMMB2/OTP.aspx                     |                                                                   | ९ छ 🖈 🛯 🕂 । |
|--------------------------------------------------------------------|-------------------------------------------------------------------|-------------|
|                                                                    | Lion air County Language Pears Select - 🗸                         |             |
|                                                                    | Select your phone number:<br>                                     |             |
|                                                                    | Termy & Candillone I Copyright © 2021 Linn Als All Rights Bearwed |             |
| javascript:_doPostBack('ctI00\$ContentPlaceHolder1\$IbSendOTP','') |                                                                   |             |

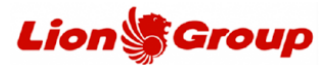

8.1.3 You will get the OTP from our official Whatsapp number, please do not share the OTP with anyone.

| the own | Lion Air Group 🤡                                                                                                    | Q | : |
|---------|----------------------------------------------------------------------------------------------------|---|---|
|         | HARI INI Bisnis ini menggunakan layanan aman dari perusahaan Meta untuk mengelola chat ini. Klik untuk info selengkapnya. |   |   |
|         | 061246 is your OTP. OTP valid for 10 minutes. Do not share this OTP with anyone 09.47                                     |   |   |
|         | Akun bisnis resmi ini tidak ada di daftar kontak Anda.                                                                    |   |   |
|         | 🕈 LAPORKAN 🖉 BLOKIR 🔮 OKE                                                                                                 |   |   |

## 8.1.4 Input OTP.

| ← → C ( a uat.lionair.co.id/LionAirMMB2/OTP.aspx |                                                                                       | Q @ ☆ | 🛛 🕂 : |
|--------------------------------------------------|---------------------------------------------------------------------------------------|-------|-------|
|                                                  | Lion air Country Language - Please Select- V                                          |       |       |
|                                                  | Please enter the one time password to verify<br>Acce has been serving WhatsApp to -12 |       |       |
| 2000000000000000000000                           |                                                                                       |       |       |
|                                                  | Terms & Conditions   Copyright © 2023 Lion Air All Rights Reserved                    |       |       |

8.1.5 Payment code generated.

| All of all courses and a second second second second second second second second second second second second se                                                                                                    | 62/ChangeitinStep4.aspx                                                                                                    |                                                                                                    |                                                                              |                             |                     |                              | Q (2 | 5 H |  |
|----------------------------------------------------------------------------------------------------|----------------------------------------------------------------------------------------------------|----------------------------------------------------------------------------------------------------|------------------------------------------------------------------------------|-----------------------------|---------------------|------------------------------|------|-----|--|
| Lion                                                                                                    | n Sair                                                                                                    |                                                                                                    |                                                                              | Count                       | ry/Language         | - Please Select - 🗸 🗸        |      |     |  |
| Your updated b                                                                                                    | booking details are as follows.                                                                                                    |                                                                                                    |                                                                              |                             |                     |                              |      |     |  |
| Your request fo                                                                                                    | or change of flight details has been s                                                                                                    | uccessfully processed. Please note the new booking deta                                                                                                    | is.                                                                          |                             |                     |                              |      |     |  |
| O 80                                                                                                    | oking Reference (PNR)                                                                                                    |                                                                                                    |                                                                              |                             |                     |                              |      |     |  |
| ONYBGI                                                                                                    |                                                                                                    |                                                                                                    |                                                                              |                             |                     |                              |      |     |  |
|                                                                                                    |                                                                                                    |                                                                                                    |                                                                              |                             |                     |                              |      |     |  |
| O Pas                                                                                                    | ssenger name(s)                                                                                                    |                                                                                                    |                                                                              |                             |                     |                              |      |     |  |
| Passenger N                                                                                                    | lame                                                                                                    | New eTicket Number                                                                                                    |                                                                              |                             |                     |                              |      |     |  |
| MR AKBAR                                                                                                    | R FAISAL                                                                                                    | Payment Required                                                                                                    |                                                                              |                             |                     |                              |      |     |  |
| MRS RIAN                                                                                                    | II ISKANDAR                                                                                                    | Payment Required                                                                                                    |                                                                              |                             |                     |                              |      |     |  |
| G Itir                                                                                                    | nerary details                                                                                                    |                                                                                                    |                                                                              |                             |                     |                              |      |     |  |
| e Itir                                                                                                    | nerary details<br>Departing                                                                                                    | Arriving                                                                                                    | Details                                                                      | Class                       | Meals               | Status                       |      |     |  |
| Flight<br>Flight                                                                                                    | Departing<br>Detarta Soekarno Hatta (CGK)<br>03:40 Mon, 01 May<br>Terminal 2E                                                                                                    | Artiving<br>Sumbeys (SUB)<br>05:00 Mon (SLMBy<br>Termins 1                                                                                                    | Details<br>0 stops<br>1h 30m<br>Aircraft                                     | Class                       | Meats<br>N/A        | Status<br>Unknown            |      |     |  |
| Flight<br>Flight                                                                                                    | Peparting<br>Departing<br>Jakarta Soekarno Hatta (CGK)<br>0540 Mox, 01 May<br>Terminal 2E<br>Soraboya (SUB)                                                                                                    | Anthring<br>Suntanya (SUB)<br>05:30 Mon (20 May<br>Termina): 1<br>Jakarta Sociamo Hatta (CGK)                                                                           | Details<br>0 stops<br>1h 30m<br>Aircraft:<br>0 stops                         | Class<br>Economy            | Meals<br>N/A        | Status<br>Unknown            |      |     |  |
| eð Itir<br>Flight<br>Treiso                                                                                                    | Departing<br>Departing<br>Jakarta Soekarno Hatta (CGK)<br>03-40 Mor, 04 May<br>Terminat 2E<br>Sorbaya (SUB)<br>06:15 Sun, 07 May<br>Terminat 1                                                                                                    | Anholog<br>Scatapys (5/8)<br>05:30 Mon, 06: May<br>Terminal 1<br>Jakarta Sostamo Netta (CGA)<br>07:45 Sin, 07 May<br>Terminal 2.E                                       | Details<br>0 stops<br>1h 30m<br>Aircraft:<br>0 stops<br>1h 30m<br>Aircraft:  | Class<br>Economy<br>Economy | Meals<br>N/A<br>N/A | Status<br>Unknown<br>Unknown |      |     |  |
| Elign<br>Filgn<br>Treno<br>TSS1                                                                                                    | Departing<br>Jeans Concernent Concernent<br>Os Ao Mon, Os Mon, Os Mon,<br>Os Ao Mon, Os Mon,<br>Terminal 12<br>Sorabay GUBB<br>Oscita Sun, Or May<br>Terminal 1<br>yment Details                                                                                                    | Activiting<br>Scenatorys (SUB)<br>05:30 Mon, 02 May<br>Terminal, 1<br>Jelanta Scelamo Hatta (CGK)<br>07:45 Sci, 07 May<br>Terminal, 32                                  | Details<br>0 stops<br>1h 30m<br>Aircraft:<br>0 stops<br>2h 30m<br>Aircraft:  | Class<br>Economy<br>Economy | Meals<br>N/A<br>N/A | Status<br>Unknown<br>Unknown |      |     |  |
| tkin     risyn     risyn     risyn     risyn     risyn     risyn     risyn     risyn     risyn     risyn     risyn     risyn     risyn     risyn                                                                                                    | Departing<br>Departing<br>Jakarta Solkaroo Hatta (CBA)<br>0540 May, 02 May<br>Terminal 25<br>Sorabaya (SUB)<br>0643 Son, 07 May<br>Terminal 1<br>Yment Details                                                                                                    | Anhling<br>Sontanya (KR)<br>61.30 Mon, (KI May<br>Terminal, 1<br>Jakarta Sontamo Hatta (CKA),<br>07.45 Sun, (K7 May<br>Terminal, 12                                     | Details<br>0 stops<br>1h 30m<br>Aircraft:<br>0 stops<br>1h 30m<br>Aircraft:  | Class<br>Economy<br>Economy | Meals<br>N/A<br>N/A | Status<br>Unknown<br>Unknown |      |     |  |
| Itir     Itight     Ifight     Ifight                                                                                                    | Departing<br>Departing<br>Distants Solitainon Hettis (CSIA)<br>0540 Mary 02 Mary<br>Terminal 12<br>Sonabaya (SUB)<br>0615 Son, 07 Mary<br>Terminal 1<br>Symeet Details                                                                                                    | Anthong<br>Scattarys (50%)<br>Scattarys (50%)<br>Scattarys (50%)<br>Terminel 1<br>Natarta Sociemen Netza (COX)<br>(2) Scattary (2)<br>Netza (2)<br>Netza (2)            | Detailts<br>0 stops<br>1h 30m<br>Aircraft:<br>0 stops<br>1h 30m<br>Aircraft: | Class<br>Economy<br>Economy | Meals<br>N/A<br>N/A | Status<br>Unknown<br>Uhknown |      |     |  |
| Etir     Figar     Figar     Fi                                                                                                    | bergarting begarting bega  | Activity<br>Suntarys (508)<br>05:05 May, 05:04 May<br>Territorial<br>Jatarta Sostamo Hetals (COA)<br>(2) 45 Aug. (2) Hetals<br>(COA)<br>(2) 45 Aug. (2) Hetals<br>(COA) | Details<br>0 shopd<br>1h Som<br>Aircraft:<br>0 shop<br>1h Som<br>Aircraft:   | Class<br>Economy<br>Economy | Meals<br>N/A<br>N/A | Status<br>Unknown<br>Ukknown |      |     |  |
| Elif<br>Flight<br>Flight<br>Fli | Departing Departing Marris Sofkano Hatta (CSN) OSA0 Man, OL Hay Terminal Z Sochays (CSN) OSA1 Son, OL May Terminal 1  yment Details Code LSS000065074 Anour: DR 200,000.00                                                                                                    | Anthéng<br>Suntanya (Cutil)<br>Os 30 Mon, (Ct Mey<br>Termine 1<br>Jakarta Sockaron (Koto),<br>Of AS Jan, (Ct Mey<br>Termine), 2 E                                       | Details<br>0 shopd<br>1h Som<br>Aircraft:<br>0 shops<br>1h Som<br>Aircraft:  | Class<br>Economy<br>Economy | Meals<br>N/A<br>N/A | Status<br>Litelown           |      |     |  |
| <ul> <li>Itin</li> <li>Fign</li> <li>Fign</li> <li>Fign</li> <li>Fign</li> <li>Payment A</li> </ul>                                                                                                    | Departing Departing Departing Departing Departing Departing Departing Departing Departing Departing Departing Department Depart Department Depart Department Department Departme | Anthing<br>Scatabys (SUB)<br>(5:30 Mon, O3 May<br>Terminal: 31<br>Jatanta Sockano Patry<br>Terminal: 22<br>Terminal: 22                                                 | Details<br>O stops<br>Aircraft<br>O stops<br>1h 30m<br>Aircraft:             | Class<br>Economy<br>Economy | Meals<br>N/A<br>N/A | Status<br>Unizown<br>Unizown |      |     |  |

- 8.1.6 You can make a payment through the nearest ATM.
- 8.1.7 Input the company code (201914) + Payment Code (13 digit). For example: 20191xxxxxx7915

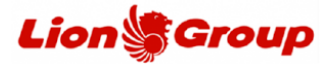

- 8.2 Convenience Store payment methods.
  - 8.2.1 Attach your email address and click the 'passenger agreement'.
  - 8.2.2 Input the OTP from your WhatsApp message.
  - 8.2.3 Payment code generated.
  - 8.2.4 You can make a payment through the nearest Convenience Store.

| ← → C (m) | uat.lionair.co.id/LionAirMMB2/ChangeltinStep3.aspx                                       |                                                                                      | 9. 12 \$ | 🛛 🕂 : |
|-----------|------------------------------------------------------------------------------------------|--------------------------------------------------------------------------------------|----------|-------|
|           | PAYMENT DETAILS                                                                          |                                                                                      |          |       |
|           | ATM Convenience Store BCAVA Credit Card KUNBCA                                           |                                                                                      |          |       |
|           | Pay at ALFA group counter (Alfamint, Alfamint, Alfanopress and Lawdon) or indomaint.     | Commerce<br>Verified by<br>VISA<br>Martine<br>SecureCode<br>SecureCode<br>SecureCode |          |       |
|           |                                                                                          |                                                                                      |          |       |
|           | E-mail                                                                                   |                                                                                      |          |       |
|           | Primary Email: riani.cani@gomail.coin The E-score towary will be enaited to this address |                                                                                      |          |       |
|           | Alternative Email: Cc of the Excels to heavy will be emailed to the address              |                                                                                      |          |       |
|           | Passenger agreement                                                                      |                                                                                      |          |       |
|           | * denotes mandatory field<br>I confirm the bitweny and Fare details above are correct *  |                                                                                      |          |       |

- 8.3 Metode pembayaran BCA Virtual Account.
  - 8.3.1 Attach your email address and click the 'passenger agreement'.
  - 8.3.2 Input the OTP from your WhatsApp message.
  - 8.3.3 Payment code generated.
  - 8.3.4 You can make a payment through BCA Virtual Account.
  - 8.3.5 Input the company code (201914) + Payment Code (13 digit). For example: 20191xxxxxx7915

| ← → C ( a uat.lionair.co.id/ | ionAirMMB2/ChangeItinStep3.aspx                                                                                                    |                                                                                     | ବ ଜ 🛧 🗖 🔶 : |
|------------------------------|----------------------------------------------------------------------------------------------------|-------------------------------------------------------------------------------------|-------------|
|                              | PAYMENT DETAILS                                                                                                    |                                                                                     |             |
|                              | ATM Convenience Store BCAVA Credit Card KlikBCA                                                                                                    |                                                                                     |             |
|                              | How to pay via BCA Virtual Account:<br>1. See Trade & EA Via Account and<br>1. See Trade & EA Via Account and<br>2. See Trade and the Account and the Account of the Account of t | Cituted Commerce<br>Verified by<br>VISA<br>Second<br>MasterCard<br>Second<br>Second |             |
|                              | E-mail                                                                                                    |                                                                                     |             |
|                              | Primary Email: ritari.zani@gmail.coin The E-cose: tonewy will be emailed to this address                                                                                                    |                                                                                     |             |
|                              | Alternative Email: Cc of the E-scher timesry will be emailed to this address                                                                                                    |                                                                                     |             |
|                              | Passenger agreement                                                                                                    |                                                                                     |             |
|                              | * denotes mendatory field C I confirm the kinemary and Fare details above are correct *                                                                                                    |                                                                                     |             |

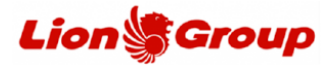

- 8.4 Credit Card payment methods.
  - 8.4.1 Attach your credit card number, name, expired date, CVN and email address.
  - 8.4.2 Click the 'passenger agreement'.
  - 8.4.3 You will direct to OTP panel from Bank
  - 8.4.4 If the payment successful, you will get the transaction detail and your new ticket for new flight schedule.

| ← → C ( ⓐ uat.lionair.co.id/LionAirMM82/ChangeltinStep3.aspx                                                                                                    | ९ ७ 🛧 🛛 🕂 : |
|----------------------------------------------------------------------------------------------------|-------------|
| PAYMENT DETAILS                                                                                                    |             |
| ATM Convenience Store BCA VA Credit Card KilleBCA                                                                                                    |             |
| Please entery our credit card information below. Information you exchange with us online is treated securely and protected by<br>using the internationally accepted and industry standard powerful encryption technology (128 bit secure societ site; 551).<br>Important Information Regarding Your Credit Cand<br>"The credit card used for this transaction is required to be presented at time of check-in. Secure Societ Secure Societ Societ Societ Societ Societ Societ Societ Societ Societ Societ Societ Societ Societ Societ Societ Societ Societ Societ Societ Societ Societ Societ Societ Societ Societ Societ Societ Societ Societ Societ Societ Societ Societ Societ Societ Soc |             |
| Gredit Card Type * Name as on Card *                                                                                                    |             |
| VISA V<br>Gredit Gard Namber * Expiry Date * C/N no. *                                                                                                    |             |
| MM V YY V DN/He?                                                                                                    |             |
| O E-mail                                                                                                    |             |
| Primary Errail: riani.ani@gmail.coln The E-dote: thereany will be enabled to this address                                                                                                    |             |
| Alternative Email: Control Education Sciences will be evaluated to this actives                                                                                                    |             |
| Passenger agreement                                                                                                    |             |
| * denotes mandatory field                                                                                                    |             |

- 8.5 Metode pembayaran KlikBCA.
  - 8.5.1 Input User ID fro KlikBCA and your email address.
  - 8.5.2 Click the 'passenger agreement'.
  - 8.5.3 Input the OTP from your WhatsApp message.
  - 8.5.4 Payment code generated.
  - 8.5.5 You can make a payment through Klik BCA.
  - 8.5.6 Input the company code (201914) + Payment Code (13 digit). For example: 20191xxxxxx7915

| ← → C 🏔 uat.lionair.co.id/l | ionAirMMB2/ChangeltinStep3.aspx                                                                                               |                                        | ० ७ ४ 🖬 🚽 | • • |
|-----------------------------|----------------------------------------------------------------------------------------------------|----------------------------------------|-----------|-----|
|                             | PAYMENT DETAILS                                                                                                    |                                        |           | •   |
|                             | ATM Convenience Store BCAVA Credit Card KBABCA                                                                                | Trusted Commerce                       |           |     |
|                             | Prese state () advanced ops in a for transactional purposes.<br>Now ther I will be securely saved for transactional purposes. | Verified by<br>VISA<br>went now        |           |     |
|                             | For user guide please click here.                                                                                             | MasterCard.<br>SecureCode.<br>Item.mer |           |     |
|                             |                                                                                                    |                                        |           |     |
|                             | E-mail                                                                                                    |                                        |           | 4   |
|                             | Primary Email: riani.rani@gmail.coin The E-close: Idnersry will be emailed to this address                                    |                                        |           |     |
|                             | Alternative Email: Cc of the E-class timesry will be emailed to the address                                                   |                                        |           |     |
|                             | Passenger agreement                                                                                                    |                                        |           |     |
|                             | * denotes mandatory field<br>3 I confirm the Ibinerry and Fare details above are correct *                                    |                                        |           | 1   |